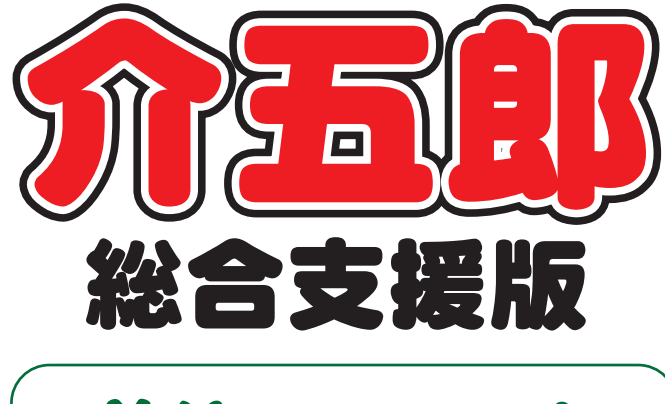

# 差分マニュアル

# Ver. 7. 2. 2. 0

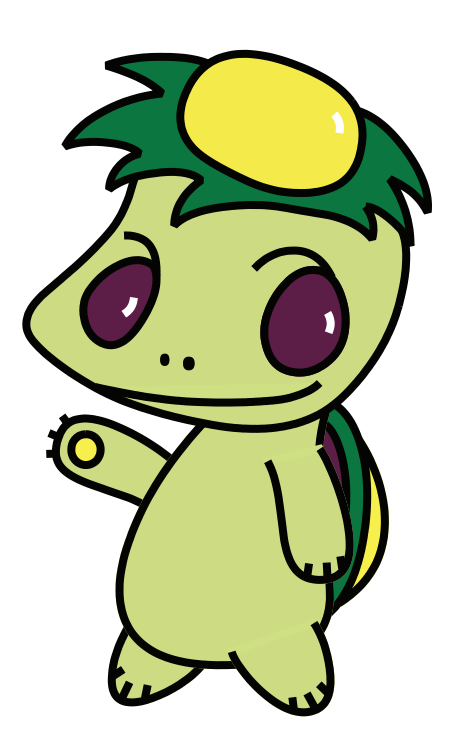

株式会社インフォ・テック

目次

| 1. はじめに         | P. 2 |
|-----------------|------|
| 2. 提供記録簿の変更     | Р. З |
| 2-1.提供記録簿マスタの変更 | P. 3 |
| 2-2.提供記録簿マスタの複写 | P. 5 |
| 3. その他の変更       | P. 8 |
| 3-1. ユーザー設定の変更  | P. 8 |
|                 |      |

# 1. はじめに

今回リリースいたしました介五郎(総合支援版)「Ver.7.2.2」では、下記の変更を行いました。

[提供記録簿の変更点]

(1)提供記録簿マスタの変更

訪問介護におけるサービスについて、「自立生活支援のための見守り的援助」の明確化等、現状のサービス提供の評価区分に併せて、より実用的な項目に変更しました。

#### (2)提供記録簿マスタの複写

提供記録簿を変更する際に、既定のマスタから修正しなおす必要がありました。今回複写の機能を 追加することにより、独自に作成されたマスタを元に、新たなマスタを作成することができるように なりました。

[その他の変更点]

(1) ユーザー設定の変更

内部的なセキュリティの強化に伴い、ユーザー設定をされている場合のログイン画面及びユーザ ー設定画面を変更しました。

# 2.提供記録簿の変更

## 2-1. 記録簿マスタの変更

訪問介護におけるサービスについて、「自立生活支援のための見守り的援助」の明確化等、現状のサービス提供の評価区分にあわせて、既定の記録簿マスタをより実用的な項目に変更しました。 ※これまで通り、マスタの内容は事業所の必要に応じて変更することができます。

【提供記録簿マスタ】

【新】

【旧】

| 用期間年_                                                                                                    | 月_町 ~ [                                                                                                    | 年月日                                                                                                    |                                                                                                    |                                                                                                    |                                                                                                    |
|----------------------------------------------------------------------------------------------------|----------------------------------------------------------------------------------------------------|----------------------------------------------------------------------------------------------------|----------------------------------------------------------------------------------------------------|----------------------------------------------------------------------------------------------------|----------------------------------------------------------------------------------------------------|
| 項目                                                                                                    | 選択項目1                                                                                                    | 選択項目 2                                                                                                    | 選択項目 3                                                                                                    | 選択項目 4                                                                                                    | 選択項                                                                                                    |
| (身体介護)                                                                                                    |                                                                                                    |                                                                                                    |                                                                                                    |                                                                                                    |                                                                                                    |
| サービス準備・記録等                                                                                                    | 健康チェック                                                                                                    | 環境整備                                                                                                    | 相談援助                                                                                                    | サービス提供後の記録                                                                                                    |                                                                                                    |
| 排泄・食事介助                                                                                                    | トイレ介助                                                                                                    | Pトイレ介助                                                                                                    | おむつ交換                                                                                                    | 食事介助                                                                                                    | 専門的配慮の                                                                                                    |
| 清拭・入浴                                                                                                    | 清拭(全身清拭)                                                                                                    | 部分浴(手・足)                                                                                                    | 部分浴(洗髪)                                                                                                    | 全身浴                                                                                                    | 洗面等                                                                                                    |
|                                                                                                    | 身体整容                                                                                                    | 更衣介助                                                                                                    |                                                                                                    |                                                                                                    |                                                                                                    |
| 体位変換、外出介助                                                                                                    | 体位変換                                                                                                    | 移乗・移動介助                                                                                                    | 通院・外出介助                                                                                                    |                                                                                                    |                                                                                                    |
| 起床及び就寝介助                                                                                                    | 起床介助                                                                                                    | 就寝介助                                                                                                    |                                                                                                    |                                                                                                    |                                                                                                    |
| 服藥介助                                                                                                    | 服薬介助・確認                                                                                                    | 薬の塗布                                                                                                    | 点眼                                                                                                    | その他                                                                                                    |                                                                                                    |
| 見守り援助                                                                                                    | 移乗(転倒防止)                                                                                                    | バンツ・バッドの交換                                                                                                    | 食事・水分摂取                                                                                                    | 大浴・更衣等                                                                                                    | 移動(転倒別                                                                                                    |
|                                                                                                    | ベッドの出入り                                                                                                    | 服薬                                                                                                    | 掃除・整理整頓                                                                                                    | ゴミ出し                                                                                                    | 冷蔵庫の整理                                                                                                    |
|                                                                                                    | 洗濯物乾燥                                                                                                    | ベッドメイク                                                                                                    | 衣類の整理・補修                                                                                                    | 配膳・後片付け                                                                                                    | 移動介助(車                                                                                                    |
| (生活援助)                                                                                                    |                                                                                                    |                                                                                                    |                                                                                                    |                                                                                                    |                                                                                                    |
| サービス準備・記録等                                                                                                    | 健康firp                                                                                                    | 環境整備                                                                                                    | 相談援助                                                                                                    | サービス提供後の記録                                                                                                    |                                                                                                    |
| 掃除                                                                                                    | 居室内                                                                                                    | トイレ                                                                                                    | 卓上等                                                                                                    | ごみ出し                                                                                                    | 準備・後片の                                                                                                    |
| 洗濯                                                                                                    | 洗濯機                                                                                                    | 手洗い                                                                                                    | 乾燥(物干し)                                                                                                    | 取入れ収納                                                                                                    | アイロンがに                                                                                                    |
| ベッドメイク                                                                                                    | シーツ交換                                                                                                    | ベッドメイク                                                                                                    | 布団干し                                                                                                    |                                                                                                    |                                                                                                    |
| 衣類                                                                                                    | 衣類の整理                                                                                                    | 被服の補修                                                                                                    |                                                                                                    |                                                                                                    |                                                                                                    |
| 調理・配膳                                                                                                    | 一般的な調理                                                                                                    | 配膳                                                                                                    | 下膳                                                                                                    | 後片付け                                                                                                    |                                                                                                    |
| 買い物等                                                                                                    | 日常品等の買い物                                                                                                    | 薬の受け取り                                                                                                    |                                                                                                    |                                                                                                    |                                                                                                    |
| 退室確認                                                                                                    | 火元                                                                                                    | 雷気                                                                                                    | 水道                                                                                                    | 戸締り                                                                                                    |                                                                                                    |
| 提供記錄簿マスタ                                                                                                    |                                                                                                    |                                                                                                    |                                                                                                    |                                                                                                    |                                                                                                    |
| 提供記錄簿マスタ<br>3                                                                                                    |                                                                                                    |                                                                                                    | <b>}</b>                                                                                                    |                                                                                                    |                                                                                                    |
|                                                                                                    |                                                                                                    |                                                                                                    | <u>}</u>                                                                                                    |                                                                                                    |                                                                                                    |
| 提供記録簿マスタ<br>3  2  3  2  3  5  5  5  5  5  5  5  5  5  5  5  5  5                                                                                                    | 回<br>同<br>月<br>- 日<br>- ~<br>-<br>-<br>-<br>-<br>-<br>-<br>-<br>-<br>-<br>-                                                                                                    | ■ ■<br>二年_月_日<br>選択編目 2                                                                                                    | र्षे<br>प्रिंगण्या स्व अ                                                                                                    | <b>送</b> 択項目 4                                                                                                    | 違択項                                                                                                    |
| 提供記録簿マスタ<br>到 12 13 f<br>用期間 4<br>(身体介護)<br>掛造介護)                                                                                                    | 回<br>時<br>月 <u>日</u> ~<br>選択項目 1<br>トイレ介助                                                                                                    | ■ ■                                                                                                    | 2<br>了<br>成器介助                                                                                                    |                                                                                                    | 道択項!                                                                                                    |
| 提供記録簿マスタ                                                                                                    | □<br>□<br>□<br>□<br>□<br>□<br>□<br>□<br>□<br>□<br>□<br>□<br>□<br>□                                                                                                    |                                                                                                    | 2<br>2<br>2<br>2<br>2<br>次項目 3                                                                                                    | 選択項目 4<br>パッド介助                                                                                                    | <u>選択項目</u><br>おむつ介助                                                                                                    |
| 提供記錄簿マスタ<br>③                                                                                                    | 回<br>同<br>日<br>日<br>日<br>日<br>一<br>日<br>一<br>一<br>一<br>一<br>一<br>一<br>一<br>一<br>一<br>一<br>一<br>一<br>一                                                                                                    | 回     回     回     回     回     回     回     回     回     回     回     回     回     回     回     回     回     回     回     回     回     回     回     回     回     回     回     回     回     回     回     回     回     回     □     □     □     □     □     □     □     □     □     □     □     □     □     □     □     □     □     □     □     □     □     □     □     □     □     □     □     □     □     □     □     □     □     □     □     □     □     □     □     □     □     □     □     □     □     □     □     □     □     □     □     □     □     □     □     □     □     □     □     □     □     □     □     □     □     □     □     □     □     □     □     □     □     □     □     □     □     □     □     □     □     □     □     □     □     □     □     □     □     □     □     □     □     □     □     □     □     □     □     □     □     □<                                                                                                    | ●<br>一<br>了<br>了<br>一<br>了<br>了<br>一<br>了<br>一<br>了<br>一<br>了<br>一<br>了<br>一<br>了<br>一<br>了<br>一                                                                                                    | - 選択項目 4<br>パッド介助                                                                                                    | -<br>-<br>-<br>-<br>-<br>-<br>-<br>-<br>-<br>-<br>-<br>-<br>-<br>-<br>-<br>-<br>-<br>-<br>-                                                                                                    |
| 提供記録簿マスタ<br>3 P 2 F<br>用期間 年<br>(月保介語)<br>排泄介助<br>尿・便量<br>食本介助<br>鼻なりの侵语・弊容                                                                                                    |                                                                                                    | ・         ・         ・         ・         ・         ・         ・         ・         ・         ・         ・         ・         ・         ・         ・         ・         ・         ・         ・         ・         ・         ・         ・         ・         ・         ・         ・         ・         ・         ・         ・         ・         ・         ・         ・         ・         ・         ・         ・         ・         ・         ・         ・         ・         ・         ・         ・         ・         ・         ・         ・         ・         ・         ・         ・         ・         ・         ・         ・         ・         ・         ・         ・         ・         ・         ・         ・         ・         ・         ・         ・         ・         ・         ・         ・         ・         ・         ・         ・         ・         ・         ・         ・         ・         ・         ・         ・         ・         ・         ・         ・         ・         ・         ・         ・         ・         ・         ・         ・         ・         ・         ・         ・         ・         ・         ・         ・                                             | 選択項目3           成択項目3           尿器介助           少量           見守り           全身浴(大浴)                                                                                                    | 選択項目 4<br>パッド介助<br>全身浴(シャワー)                                                                                                    | 選択項                                                                                                    |
| 提供記録薄マスタ<br>3 記 図 に<br>用期間 年<br>第日<br>第日<br>第日<br>第日<br>第日<br>第日<br>第日<br>第日<br>第日<br>第日                                                                                                    |                                                                                                    |                                                                                                    | 選択項目 3           尿器介助           少量           見守り           全身浴(八浴)           部分浴(陰部)                                                                                                    |                                                                                                    | <u>速</u> 振項<br>おむつ介助<br>洗髪                                                                                                    |
| 提供記録薄マスタ<br>3 E2 E3 Ĕ<br>用期間 <u>年</u><br>3<br>5<br>5<br>5<br>5<br>5<br>5<br>5<br>5<br>5<br>5<br>5<br>5<br>5                                                                                                    | 日<br>日<br>日<br>日<br>日<br>日<br>日<br>一<br>日<br>~<br>一<br>一<br>一<br>一<br>一<br>一<br>一<br>~<br>一<br>一<br>一<br>~<br>一<br>一<br>一<br>~<br>一<br>一<br>一<br>~<br>一<br>一<br>一<br>~<br>一<br>一<br>一<br>~<br>一<br>一<br>一<br>~<br>一<br>一<br>~<br>一<br>一<br>一<br>~<br>一<br>一<br>一<br>一<br>一<br>~<br>一<br>二<br>一<br>一<br>一<br>~<br>一<br>二<br>石<br>小<br>八<br>上<br>介<br>助<br>一<br>~<br>一<br>二<br>一<br>一<br>一<br>一<br>一<br>一<br>一<br>一<br>一<br>一<br>一<br>一<br>一                                                                                                    | 回回         回         I         I         I <thi< th="">         I         <thi< th=""> <thi< th=""></thi<></thi<></thi<>      | 違択項目3           成器介助           少量           見守り           全身浴(入浴)           部分浴(陰部)           1時ケア                                                                                                    | <br>パッド介助<br>全身浴(シャワー)<br>部分浴(臀部)<br>弊容                                                                                              | <u>違択項</u><br>おむつ介助<br>洗髪<br>更衣介助                                                                                                    |
| 提供記録簿マスタ<br>3 2 2 3 章<br>用期間 年<br>(身体介護)<br>排泄介助<br>尿・便量<br>食事介助<br>身なりの保済・整容<br>私 動                                                                                                    | 副                                                                                                    | 2         2         2         2         2           第         2         2         2         2           日         3         2         2         2           日         1         7         5         3         3           日         1         1         1         1         1         1         1         1         1         1         1         1         1         1         1         1         1         1         1         1         1         1         1         1         1         1         1         1         1         1         1         1         1         1         1         1         1         1         1         1         1         1         1         1         1         1         1         1         1         1         1         1         1         1         1         1         1         1         1         1         1         1         1         1         1         1         1         1         1         1         1         1         1         1         1         1         1         1         1         1         1                                                                             | 選択項目3<br>尿器介助<br>少量<br>見守り<br>全身浴(入浴)<br>部分浴(除語)<br>口腔ケア<br>彩紙の介助                                                                                                    | <u>選択項目 4</u><br>パッド介助<br>全身浴(シャワー)<br>部分浴(臀部)<br>壁容<br>一、秋水介助                                                                       | <ul> <li>違行項</li> <li>違行項</li> <li>おむつ介助</li> <li>洗疑</li> <li>逆え介助</li> </ul>                                                                                                    |
| 提供記録簿マスタ<br>3  2  3  3  3  3  3  3  3  3  3  3  3  3  3                                                                                                    | 回訳     回訳     回訳       月一日     ~       送択項目1       トイレ介助       冬量       全部       満拭(全身)       部分浴(手)       爪切り       総定介助                                                                                                    | ご         ご                                             | 一<br>一<br>一<br>一<br>一<br>一<br>一<br>二<br>一<br>二<br>一<br>二<br>一<br>二<br>一<br>二<br>一<br>二<br>一<br>二<br>一<br>二<br>一<br>二<br>一<br>二<br>一<br>二<br>一<br>二<br>一<br>二<br>一<br>二<br>一<br>二<br>一<br>二<br>一<br>二<br>二<br>二<br>二<br>二<br>二<br>二<br>二<br>二<br>二<br>二<br>二<br>二                                                                                                    | 選択項目 4<br>パッド介助<br>全身浴(シャワー)<br>部分浴(臀部)<br>整容<br>通院・外出介助                                                                             | -<br>遊灯項<br>おむつ介助<br>-<br>洗髪<br>-<br>変介助                                                                                                    |
| 提供記録薄マスタ<br>3 P · · · · · · · · · · · · · · · · · ·                                                                                                    | 回床     回床     回床       月_日     ~       文状現目     ~       水沢見目     ~       本部     -       清拭(全身)     部分浴(手)       水切り     体皮変換       起床介助・端切                                                                                                    | ・     ・     ・     ・     ・     ・     ・     ・     ・     ・     ・     ・     ・     ・     ・     ・     ・     ・     ・     ・     ・     ・     ・     ・     ・     ・     ・     ・     ・     ・     ・     ・     ・     ・     ・     ・     ・     ・     ・     ・     ・     ・     ・     ・     ・     ・     ・     ・     ・     ・     ・     ・     ・     ・     ・     ・     ・     ・     ・     ・     ・     ・     ・     ・     ・     ・     ・     ・     ・     ・     ・     ・     ・     ・     ・     ・     ・     ・     ・     ・     ・     ・     ・     ・     ・     ・     ・     ・     ・     ・     ・     ・     ・     ・     ・     ・     ・     ・     ・     ・     ・     ・     ・     ・     ・     ・     ・     ・     ・     ・     ・     ・     ・     ・     ・     ・     ・     ・     ・     ・     ・     ・     ・     ・     ・     ・     ・     ・     ・     ・     ・     ・     ・     ・     ・     ・<                                                                                                    | 選択項目 3<br>尿器介助<br>少量<br>見守り<br>全身浴(入浴)<br>部分浴(陰部)<br>口腔ケア<br>移動介助<br>占眼                                                                                                    | 選択項目 4<br>パッド介助                                                                                                    | ·<br>遊祝項!<br>おむつ介助<br>·<br>洗髪<br>更次介助<br>·                                                                                                    |
| 提供記録薄マスタ<br>3  2  3  2  3  3  3  3  3  5  5  5  5  5  5  5  5  5  5  5  5  5                                                                                                    | 回床     回     E       月     日     ~       文祖代項目     ~       水田沢項目     ~       本部                                                                                                    | 図         図         図         受け         の         の          の         の         の                                                     | <ul> <li>違訳項目3</li> <li>成器介助</li> <li>少量</li> <li>現守り</li> <li>全身浴(入浴)</li> <li>部分浴(及浴)</li> <li>部分浴(及浴)</li> <li>部分浴(及浴)</li> <li>市分浴(及浴)</li> <li>本身心(大浴)</li> <li>本身心(大浴)</li> <li>ホート</li> <li>ホート<td></td><td>違抗項目           おむつ介助           洗髪           更衣介助           音欲・明心の</td></li></ul> |                                                                                                    | 違抗項目           おむつ介助           洗髪           更衣介助           音欲・明心の                                                                                                    |
| 提供記録簿マスタ<br>③  10  10  10  10  10  10  10  10  10  10                                                                                                    | 日日日日日日日日日日日日日日日日日日日日日日日日日日日日日日日日日日日                                                                                                    | ・     ・     ・     ・     ・     ・     ・     ・     ・     ・     ・     ・     ・     ・     ・     ・     ・     ・     ・     ・     ・     ・     ・     ・     ・     ・     ・     ・     ・     ・     ・     ・     ・     ・     ・     ・     ・     ・     ・     ・     ・     ・     ・     ・     ・     ・     ・     ・     ・     ・     ・     ・     ・     ・     ・     ・     ・     ・     ・     ・     ・     ・     ・     ・     ・     ・     ・     ・     ・     ・     ・     ・     ・     ・     ・     ・     ・     ・     ・     ・     ・     ・     ・     ・     ・     ・     ・     ・     ・     ・     ・     ・     ・     ・     ・     ・     ・     ・     ・     ・     ・     ・     ・     ・     ・     ・     ・     ・     ・     ・     ・     ・     ・     ・     ・     ・     ・     ・     ・     ・     ・     ・     ・     ・     ・     ・     ・     ・     ・     ・     ・     ・     ・     ・     ・     ・<                                                                                                    |                                                                                                    | 選択項目 4       パッド介助       全身浴(シャワー)       部分浴(臀部)       整容       通院・外出介助       その他       声がけ・見守り                                      | ・     ・     ※ 没行項目       おむつ介助     ・       ・     ・       ・     ・       ・     ・       ・     ・       ・     ・       ・     ・       ・     ・       ・     ・       ・     ・       ・     ・       ・     ・       ・     ・       ・     ・       ・     ・       ・     ・       ・     ・       ・     ・       ・     ・       ・     ・       ・     ・       ・     ・       ・     ・       ・     ・       ・     ・       ・     ・       ・     ・       ・     ・       ・     ・       ・     ・       ・     ・       ・     ・       ・     ・       ・     ・       ・     ・       ・     ・       ・     ・       ・     ・       ・     ・       ・     ・       ・     ・       ・     ・       ・     ・       ・     ・                                                                                                    |
| 提供記録簿マスタ<br>3 P 2 F<br>用期間 年<br>(月保介語)<br>排造介助<br>尿・便量<br>食事介助<br>身なりの保護・整容<br>移動<br>起点載策密<br>服 薬<br>自立支援<br>(生活類)<br>(生活類)                                                                                                    | 回訳     回訳     回訳       月     日     ~       第二     3     3       日     2     3       第二     2     3       第二     3     3       第二     3     3       第二 <t< td=""><td>・         ・         ・         ・         ・         ・         ・         ・         ・         ・         ・         ・         ・         ・         ・         ・         ・         ・         ・         ・         ・         ・         ・         ・         ・         ・         ・         ・         ・         ・         ・         ・         ・         ・         ・         ・         ・         ・         ・         ・         ・         ・         ・         ・         ・         ・         ・         ・         ・         ・         ・         ・         ・         ・         ・         ・         ・         ・         ・         ・         ・         ・         ・         ・         ・         ・         ・         ・         ・         ・         ・         ・         ・         ・         ・         ・         ・         ・         ・         ・         ・         ・         ・         ・         ・         ・         ・         ・         ・         ・         ・         ・         ・         ・         ・         ・         ・         ・         ・         ・         ・         ・         ・         ・         ・         ・         ・</td><td></td><td>選択項目 4<br/>パッド介助<br/>全身浴(シャワー)<br/>部分浴(臀部)<br/>壁容<br/>通院・外出介助<br/>その他<br/>声かけ・見守り<br/>トノレ</td><td><ul> <li>選択項目</li> <li>おむつ介助</li> <li>満規</li> <li>満規</li> <li>運衣介助</li> <li>2</li> <li>2</li> <li>2</li> <li>2</li> <li>3</li> <li>3</li> <li>2</li> <li>3</li> <li>4</li> <li>5</li> <li>5</li></ul></td></t<> | ・         ・         ・         ・         ・         ・         ・         ・         ・         ・         ・         ・         ・         ・         ・         ・         ・         ・         ・         ・         ・         ・         ・         ・         ・         ・         ・         ・         ・         ・         ・         ・         ・         ・         ・         ・         ・         ・         ・         ・         ・         ・         ・         ・         ・         ・         ・         ・         ・         ・         ・         ・         ・         ・         ・         ・         ・         ・         ・         ・         ・         ・         ・         ・         ・         ・         ・         ・         ・         ・         ・         ・         ・         ・         ・         ・         ・         ・         ・         ・         ・         ・         ・         ・         ・         ・         ・         ・         ・         ・         ・         ・         ・         ・         ・         ・         ・         ・         ・         ・         ・         ・         ・         ・         ・         ・         ・                                             |                                                                                                    | 選択項目 4<br>パッド介助<br>全身浴(シャワー)<br>部分浴(臀部)<br>壁容<br>通院・外出介助<br>その他<br>声かけ・見守り<br>トノレ                                                    | <ul> <li>選択項目</li> <li>おむつ介助</li> <li>満規</li> <li>満規</li> <li>運衣介助</li> <li>2</li> <li>2</li> <li>2</li> <li>2</li> <li>3</li> <li>3</li> <li>2</li> <li>3</li> <li>4</li> <li>5</li> <li>5</li></ul> |
| 提供記録薄マスタ<br>③  ②  ③  ③  ③  ③  ③  ③  ③  ③  ③  ③  ③  ③  ③                                                                                                    | 回床     回床     回床       月一日     ~       支援項目3     トイレ介助       多量     金部       清拭(名身)     部分浴(手)       ボ切り     体位変換       起床介助     磁線       ともに行う調理     居室       アキャリ                                                                                                    | ・     ・     ・     ・     ・     ・     ・     ・     ・     ・     ・     ・     ・     ・     ・     ・     ・     ・     ・     ・     ・     ・     ・     ・     ・     ・     ・     ・     ・     ・     ・     ・     ・     ・     ・     ・     ・     ・     ・     ・     ・     ・     ・     ・     ・     ・     ・     ・     ・     ・     ・     ・     ・     ・     ・     ・     ・     ・     ・     ・     ・     ・     ・     ・     ・     ・     ・     ・     ・     ・     ・     ・     ・     ・     ・     ・     ・     ・     ・     ・     ・     ・     ・     ・     ・     ・     ・     ・     ・     ・     ・     ・     ・     ・     ・     ・     ・     ・     ・     ・     ・     ・     ・     ・     ・     ・     ・     ・     ・     ・     ・     ・     ・     ・     ・     ・     ・     ・     ・     ・     ・     ・     ・     ・     ・     ・     ・     ・     ・     ・     ・      ・     ・     ・     ・ </td <td>遠訳項目 3           成器介助           少量           見守り           全身浴(入浴)           部分浴(経部)           口腔ケア           移動介助           点眼           ともに行う買い物           合所</td> <td>速振項目 4<br/>パッド介助<br/>全身浴 (シャワー)<br/>部分浴 (臀部)<br/>整容<br/>通院・外出介助<br/>その他<br/>声かけ・見守り<br/>トイレ</td> <td>選択項目<br/>おむつ介助</td> | 遠訳項目 3           成器介助           少量           見守り           全身浴(入浴)           部分浴(経部)           口腔ケア           移動介助           点眼           ともに行う買い物           合所                                                                                                    | 速振項目 4<br>パッド介助<br>全身浴 (シャワー)<br>部分浴 (臀部)<br>整容<br>通院・外出介助<br>その他<br>声かけ・見守り<br>トイレ                                                  | 選択項目<br>おむつ介助                                                                                                    |
| 提供記録薄マスタ<br>3  2  3  2  3  3  3  5  5  5  5  5  5  5  5  5  5  5  5  5                                                                                                    | 回床     回     回       月     日     ~       第一日     ~       文記代項目       トイレ介助       多量       全部       清折(3 (今身))       市坊(3 (今身))       市坊(3 (今身))       市坊(3 (今月))       市(3 (今月))       地(2 支換)       起床介助       起床介助       起床介助・確認       ともに行う調理       居室       ごみ出し                                                                                                    | 記録         記録         記録         記録         記録         記録         記録         記録         記録         記録         記録         記書         記書                          | 送訳項目3 成器介助 少量 見守り 全身治(入治) 部分浴(及治) 部分浴(及治) 部分浴(及治) 記分浴(及治) 記分浴(及治) 記分浴(及治) 記分浴(及治) 記分浴(及治) 記分(力力) 記(法) 記(法) (法) ((法) (((1)) (((1)) (((1)) (((1)) (((1)) ((((1))) ((((1))) (((((1)))) ((((((((((((((((((((((((((((((((((                                                                                                    | 辺訳項目 4        パッド介助        全身浴 (シャワー)       部分浴 (臀部)       監容        遠院・外出介助        その他        声かけ・見守り        トイレ       取る Numetric  | <ul> <li>送択項目</li> <li>おむつ介助</li> <li>洗髪</li> <li>更衣介助</li> <li>意欲・関心の</li> <li>その他</li> <li>マイト</li> </ul>                                                                                                    |
| 提供記録簿マスタ<br>通 記 記 に<br>用 期間 (年<br>(身体介護)<br>携進介助<br>尿・便量<br>食事介助<br>身なりの保清・整容<br>移<br>動<br>起床数変<br>服 業<br>目立支援<br>(生活援助)<br>清 掃<br>洗<br>2<br>2<br>3<br>3<br>4<br>5<br>5<br>5<br>5<br>5<br>5<br>5<br>5<br>5<br>5<br>5<br>5<br>5                                                                                                    | 回訳     回訳     回訳       月     日     ~       支援状項目     ~       トイレ介助     多量       全部     活抗(全身)       部分浴(手)     バ切り       体位変換     起床介助       起床介助     磁線介助・確認       ともに行う調理     居室       ごみ出し     洗濯棚                                                                                                    | ・     ・     ・     ・     ・     ・     ・     ・     ・     ・     ・     ・     ・     ・     ・     ・     ・     ・     ・     ・     ・     ・     ・     ・     ・     ・     ・     ・     ・     ・     ・     ・     ・     ・     ・     ・     ・     ・     ・     ・     ・     ・     ・     ・     ・     ・     ・     ・     ・     ・     ・     ・     ・     ・     ・     ・     ・     ・     ・     ・     ・     ・     ・     ・     ・     ・     ・     ・     ・     ・     ・     ・     ・     ・     ・     ・     ・     ・     ・     ・     ・     ・     ・     ・     ・     ・     ・     ・     ・     ・     ・     ・     ・     ・     ・     ・     ・     ・     ・     ・     ・     ・     ・     ・     ・     ・     ・     ・     ・     ・     ・     ・     ・     ・     ・     ・     ・     ・     ・     ・     ・     ・     ・     ・     ・     ・     ・     ・     ・     ・     ・     ・     ・     ・     ・     ・<                                                                                                    | ・<br>違択項目3   ・<br>、<br>、<br>、<br>、<br>、<br>、<br>、<br>、<br>、<br>、<br>、<br>、<br>、                                                                                                    |                                                                                                    | <ul> <li>違法列</li> <li>おむつ介助</li> <li>洗髪</li> <li>更衣介助</li> <li>読髪</li> <li>重衣介助</li> <li>第3次・関心の</li> <li>その他</li> <li>アイロン</li> </ul>                                                                                                    |
| 提供記録簿マスタ<br>3 P P P F<br>用期間 <u>年</u><br>(月保介語)<br>排造介助<br>尿・便量<br>食事介助<br>身なりの保语・整容<br>8<br>和<br>2<br>なりてんぼう<br>第<br>2<br>3<br>4<br>5<br>5<br>5<br>5<br>5<br>5<br>5<br>5<br>5<br>5<br>5<br>5<br>5                                                                                                    |                                                                                                    | ご         空気家 (秋)           一部介助         一部介助           一部介助         通           一部介助         第次の日           第次介助         第次介助           東の注布         ともに行う家事           2         第次の下がっ家事           第2         第次の下がっての目           第次の目         第二           第次の目         第二           第次の目         第二           第次の目         第二           第二         第二           第二         第二                                                                                                    | 空行項目3   アポリング型   アポリング型   アポリング型   ク型   ク型   ク型   クジョン   クジョン    クジョン    クジョン    クジョン    クジョン    クジョン     クジョン    クジョン      クジョン        クジョン                                                                                                    | 現状項目 4       パッド介助       金身浴(ジャワー)       部分浴(臀部)       壁容       遠院・外出介助       その他       声がけ・見守り       トイレ       取入れ収納                | <ul> <li>漫技項</li> <li>おむつ介助</li> <li>読疑</li> <li>読疑</li> <li>読録・聞この</li> <li>意欲・聞この</li> <li>その他</li> <li>アイロン</li> </ul>                                                                                                    |
| 提供記録薄マスタ<br>3 2 3 で<br>1 1 1 1 1 1 1 1 1 1 1 1 1 1 1 1 1 1 1                                                                                                     | 回床     回床     回床       月     日     ~       水市元目     ~       水市元目     ~       水市元目     ~       本市元目     ~       本市元目     ~       本市元目     ~       水市元目     ~       本市元日     ~       第分浴(子)     小切り       林佐文氏     ※       総成介助・確認     どもに行う調理       店室     ごみ出し       洗濯棚     >       シーツ交換     衣頂の整理                                                                                                    | ・         ・         ・         ・         ・         ・         ・         ・         ・         ・         ・         ・         ・         ・         ・         ・         ・         ・         ・         ・         ・         ・         ・         ・         ・         ・         ・         ・         ・         ・         ・         ・         ・         ・         ・         ・         ・         ・         ・         ・         ・         ・         ・         ・         ・         ・         ・         ・         ・         ・         ・         ・         ・         ・         ・         ・         ・         ・         ・         ・         ・         ・         ・         ・         ・         ・         ・         ・         ・         ・         ・         ・         ・         ・         ・         ・         ・         ・         ・         ・         ・         ・         ・         ・         ・         ・         ・         ・         ・         ・         ・         ・         ・         ・         ・         ・         ・         ・         ・         ・         ・         ・         ・         ・         ・         ・         ・                                             | 遠訳項目3           成器介助           少量           見守り           全身浴(入浴)           部分浴(路部)           口腔ケア           移動介助           点眼           ともに行う買い物           合所           乾燥(物干し)           布回干し                                                                                                    | 速振項目 4<br>パッド介助<br>全身浴 (シャワー)<br>部分浴 (臀部)<br>整容<br>通院・外出介助<br>その他<br>声かけ・見守り<br>トイレ<br>取入れ収納<br>のり合い                                 | <ul> <li>選択項(</li> <li>おむつ介助</li> <li>洗髪</li> <li>更次介助</li> <li>第二、二、二、二、二、二、二、二、二、二、二、二、二、二、二、二、二、二、二、</li></ul>                                                                                                    |
| 提供記録簿マスタ                                                                                                    | 日         日         日           月         日         ~           月         日         ~           第         2         2           2         2         2           第         1         ~           5         2         2           第         1         7           5         2         2           第         1         7           4         2         2           第         1         7           4         2         5           5         7         5           5         5         7           5         5         7           5         5         7           5         5         7           5         5         7           5         5         7           5         5         7           5         7         7           5         7         7           5         7         7           5         7         7           5         7         7           5         7         7                                                                                                    | 記         2         2         2         2         2         2         2         2         2         2         2         2         2         2         2         2         2         2         2         2         2         2         2         2         2         3         3         3         3         3         3         3         3         3         3         3         3         3         3         3         3         3         3         3         3         3         3         3         3         3         3         3         3         3         3         3         3         3         3         3         3         3         3         3         3         3         3         3         3         3         3         3         3         3         3         3         3         3         3         3         3         3         3         3         3         3         3         3         3         3         3         3         3         3         3         3         3         3         3         3         3         3         3         3         3         3                                             | 成状項目3           成器介助           少量           見守り           全身活(入浴)           部分浴(陸部)           ご答(○)           部分浴(陸部)           ご答(○)           部分浴(○)           部分浴(○)           意服           ともに行う買い物           合所           管派(物干し)           市田干し           下膳                                                                                                    | 送供項目 4        パッド介助        全身浴 (シャワー)       部分浴 (臀部)       整容       通院・外出介助       その他       声がけ・見守り       トイレ       取入れ収納       後年付け | <ul> <li>送税項目</li> <li>おむつ介助</li> <li>洗髪</li> <li>更次介助</li> <li>意欲・聞心の</li> <li>茶の他</li> <li>アイロン</li> <li>三</li> </ul>                                                                                                    |
| 提供記録簿マスタ<br>一 第 第 第 第<br>一 第 第<br>一 第<br>1 第 第<br>1 第 第<br>1 第<br>1 第 1 1 第 1 1 1 1 1 1 1 1 1 1 1 1 1 1 1 | 回         回         回           月         日         ~           支付7項目         ~           本部            支付7項目         ~           本部            支付7項目         ~           地学            地学            地学            地学            地学            地学            地学            地学            地学            シーッジの            大頭の整理         一般的学会調理           日常品等の買い物                                                                                                    | <ul> <li>  ・  ・  ・  ・  ・  ・  ・  ・  ・  ・  ・  ・  ・</li></ul>                                                                                                    |                                                                                                    |                                                                                                    | <ul> <li>         ・ ・ ・ ・ ・ ・ ・ ・ ・ ・ ・ ・ ・ ・ ・</li></ul>                                                                                                    |

## <u><変更内容></u>

「サービス準備・記録等」の内容を追加した他、「見守り援助」の内容については、より詳細な項目を追加しました。また、その他サービス内容の集約を行いました。

| 【追加した項目の例        |                                                                                                    |
|------------------|----------------------------------------------------------------------------------------------------|
| <サービス準備・<br>記録等> | 健康チェック、環境整備、相談援助、サービス提供の記録を追加                                                                                                    |
| <排泄•食事介助>        | 専門的配慮の調理を追加                                                                                                    |
| <見守り援助>          | 移乗(転倒防止)、パンツ・パッドの交換、食事・水分摂取、入浴・更衣等、移動(転倒防止)、ベッドの出入り、服薬、掃除・整理整頓、ゴミ出し、冷蔵庫の<br>整理、洗濯物乾燥、ベッドメイク、衣類の整理・補修、配膳・後片付け、移動介助(車いす等)といった具体的な内容を追加 |

| 【削除した項目の例 | ]                                    |
|-----------|--------------------------------------|
| <尿・便量>    | 多量、普通、少量など、量については削除                  |
| <食事介助>    | 全部、一部介助、見守りなど、については削除                |
| <身なりの保清・  | 清拭、全身浴、部分浴などの項目を<清拭・入浴>として、集約        |
| 整容>       | 爪切り、口腔ケアといった行為は、身体整容として、集約           |
| <自立支援>    | <見守り援助>として、より詳細な内容に変更                |
| ╱煌砕╲      | 寝室、台所といった場所は削除し、ゴミ出し、準備・後片付けといった行為に変 |
| ✓ 木山山(二)  | 更                                    |

## 2-2. 提供記録簿マスタの複写

これまでは、提供記録簿を変更する際、既定のマスタから修正しなおす必要がありました。今回複写の 機能を追加することにより、独自に作成されたマスタを元に、新たなマスタを作成することができるようになりました。

| 通 |                       |               | 年月日                     |         | Win Tri o | Mart et a   | 新規    |   |
|---|-----------------------|---------------|-------------------------|---------|-----------|-------------|-------|---|
|   | (身体介護)                | 選択項日1         | 建抓填日 2                  |         | 進択項目づ     | 难代4日4       | 選択項日日 |   |
|   | サービス準備・記録等            | 健康freyb       | 環境整備                    | 相談報     | 18h       | ポートシン理研会の計算 |       |   |
|   | 排泄・食事介助               | トイレ介助         | Pトイレ介助                  | \$G\$   | 🚽 複写機能    |             |       | × |
|   | 清拭・大浴                 | 清拭(全身清拭)      | 部分浴(手・足)                | 部ス      |           |             |       |   |
|   |                       | 身体整容          | 更衣介助                    |         |           | 複写元の        | 目付    | ^ |
|   | 体位変換、外出介助             | 体位変換          | 移乗・移動介助                 | 通問      | •         | 平成28年04月    | ∃03日  |   |
|   | 起床及び就寝介助              | 起床介助          | 就寝介助                    |         |           | 平成26年01月    | 月01日  |   |
|   | 服藥介助                  | 服薬介助・確認       | 薬の塗布                    | 月月      |           |             |       |   |
|   | 見守り援助                 | 移乗(転倒防止)      | バンツ・バッドの交換              | 食商      |           |             |       | - |
|   |                       | ベッドの出入り       | 服薬                      | 掃除      |           |             |       |   |
|   |                       | 洗濯物乾燥         | ベッドメイク                  | 衣类      |           |             |       |   |
|   | (生活援助)                |               |                         |         |           |             |       |   |
|   | ザービン準備・記録等            | 健康チェック        | 環境整備                    | 不目認     |           |             |       |   |
|   | 掃除                    | 居室内           | トイレ<br>                 | 早_      |           |             |       |   |
|   | 洗 濯                   | 洗濯機           | 手洗い                     | 章之兆<br> |           |             |       |   |
|   | ベッドメイク                | シージジ換         | ベッドメイク                  | 作店      |           |             |       |   |
|   | 4×天見<br>第四11月 - 西311年 | 1(天見の)登理      | 作成別ない」作用11多             |         |           |             |       |   |
|   | 調理・記憶                 | 「放けいな調理」      | 蒸の受け取り                  | 1.44    |           |             |       |   |
|   | 現(* 10)等<br>現実確認      | 小市 1190 月(110 | 秦(5) 文(7) 秋 (7)<br>秦(5) | akai    |           |             |       |   |
|   | ACTES PERIC           | 000           | ₩.X4                    | 110     |           |             |       |   |
|   |                       |               |                         |         |           |             |       |   |
|   |                       |               |                         |         |           |             |       |   |

### <記録簿マスタの複写手順>

| ■〒2010-00-00000000<br>日日<br>日日<br>日日<br>日日<br>日日<br>日日<br>日日<br>日日 | 同日日日                                  | 取及印刷金     | <b>月</b><br>11日<br>11日                                                                                         |                        |                                 |                | ×                      |
|--------------------------------------------------------------------|---------------------------------------|-----------|----------------------------------------------------------------------------------------------------|------------------------|---------------------------------|----------------|------------------------|
| · 抽血藥(十 - 304.08.0                                                 | 1-304.08.31 利用者指                      | 定応し 相当者指定 | inter in the second second second second second second second second second second second second second second |                        |                                 | <-             | 1/0 →                  |
| 利用者 I D<br>提供日 令和                                                  | ▼<br>104年03月01日(火)                    | ~         | 祖当者 :<br>提供時間 :<br>たじ3内容 : 身体介                                                                                 | 1R                     |                                 | ■キャンセル ■アプリ入力  | 新規<br>□ <sup>配信申</sup> |
| サービス種別 9-1                                                         | :************************************ | モ"ス内容(外出) | 特記事項 連絡                                                                                                    | 票① 連絡票②                | 保存写真                            |                | 日相作成                   |
| 提供時間                                                               |                                       |           |                                                                                                    | 人数区分                   | 1-1人目                           | ~              |                        |
| 運転時間                                                               |                                       | 移動時間      | 0分                                                                                                    | ※複数名演遣<br>(同一時間で<br>資格 | は別々の記録簿で管理<br>の同行は併記)<br>00-指定無 | はされています<br>し ~ |                        |
| 担当者 I D [                                                          | ~                                     |           |                                                                                                    |                        |                                 |                |                        |
| 同行担当者                                                              | ~                                     |           | ~                                                                                                    |                        |                                 |                |                        |
| 支援/同行サー<br>④ 身体介護                                                  | ビス<br>〇 家事援助                          | ○ 通院伴う    | ○ 通院伴ず                                                                                                    | ○ 乗降介助                 |                                 | - 重度訪問<br>● なし |                        |
| ○ 重度訪問Ⅰ                                                            | ○ 重度訪問Ⅱ                               | ○ 重度訪問Ⅱ   | ○ 同行援護                                                                                                    | ○ 間行伴う                 | ○ 同行伴ず                          | ○ 入院           |                        |
| ○ 行動援護                                                             | ○ 行動未作成                               | ○ 移動支援    | ○ 移動伴う                                                                                                    | ○ 移動伴ず                 |                                 | ○ 入院90         | Ħ                      |
| □ 初回加算                                                             | □ 喀痰吸引等                               | □ 緊急時対応   |                                                                                                    |                        |                                 | 3              | 大力解除                   |
| 心身の状況                                                              |                                       |           |                                                                                                    |                        |                                 |                |                        |
|                                                                    |                                       |           |                                                                                                    |                        |                                 |                |                        |
|                                                                    |                                       |           |                                                                                                    |                        |                                 |                |                        |
|                                                                    |                                       |           |                                                                                                    |                        |                                 |                |                        |

 「提供記録簿入力」画面にて設定(F2)をク リックします。

| <ul> <li>2 平<br/>1 日         2 平<br/>1 日         </li> <li>2 平<br/>1 日</li> <li>3 日</li> <li>4 日</li> <li>5 日</li> <li>6 日</li> <li>7 日</li> <li>7 日</li> <li>1 日</li> <li>1 日</li></ul>                                                             | 〕 E型 E5<br>→ #######<br>☆成28年04月08日<br>「成99年01月01日                                                                                                    |                                                                                                    | ×<br>輕<br>終了<br>0月01日                                                                                                    |                     |                                                                                                    | 2 | まずは複写元となるマスタの適用終了日を設<br>定するため、ダブルクリックします。  |
|----------------------------------------------------------------------------------------------------|----------------------------------------------------------------------------------------------------|----------------------------------------------------------------------------------------------------|----------------------------------------------------------------------------------------------------|---------------------|----------------------------------------------------------------------------------------------------|---|--------------------------------------------|
| <ul> <li>副 注申記録事でスク</li> <li>回 経費</li> <li>適用期間</li> <li>(資本介護)</li> <li>(資本介護)</li> <li>(資本介護)</li> <li>(資本介護)</li> <li>(資本介護)</li> <li>(資本介護)</li> <li>(資本介護)</li> <li>(資本介護)</li> <li>(支本資本)</li> <li>(支本資本)</li> <li>(支本)</li> <li>(支本)</li></ul> | 前時         日         日           38年 (4月03日)         日         日           1         スなままま         日           5         日         イントカ           5         日         イントカ           5         日         イントカ           5         日         イントカ           5         日         イントカ           6         日         イントカ           7         日         日           7         日         日           7         日         日           8         日         日           8         日         日           8         日         日           10         日         日           11         日         日           12         日         日           13         日         日           14         日         日           15         日         日           16         日         日           17         日         日           18         日         日           19         日         日           10         日         日           1 | Image: Second state of the second state of the second state | 変化項目 3<br>尿器介助<br>少量<br>気守り<br>全身浴 (人浴)<br>部分浴 (名都)<br>回整ケフ<br>移動介助<br>点眼<br>ともに行う買い物<br>名所<br>記述 (物干し)<br>希知<br>平し<br>下膳<br>末道<br>、<br>本通 |                     | ×<br>修正<br>おしつ介助<br>注紙<br>夏式介助<br>章欲・蜀心の引き出し<br>その値<br>アイロン                                                   | 3 | 適用期間の終了日を入力し、登録(F9)をク<br>リックします。           |
| ■ 提供記録第マスタ<br>■ 図 図 图<br>コード<br>2 平<br>1 3                                                                                                    | ● <b>回 ■</b><br>適用開始日<br><sup>2</sup> 成28年04月08日<br>2元928年01月01日                                                                                                    | 國 <b>司 國</b><br>德田<br>令和04年<br>平式25年                                                                                                    | ▶<br>終了                                                                                                    |                     |                                                                                                    | 4 | 続いて、提供記録簿マスタの新しい明細行(空<br>白の行) をダブルクリックします。 |
| <ul> <li>● 提供記録書で1.2</li> <li>● ● ● ● ● ● ● ● ● ● ● ● ● ● ● ● ● ● ●</li></ul>                                                                                                    |                                                                                                    | 回         回         回         回         回         回         回         回         回         回         回         回         回         回         回         回         回         回         回         回         回         回         回         I         I         I <thi< th=""> <thi< th=""> <thi< th=""> <thi< th=""></thi<></thi<></thi<></thi<>                                                                                                    |                                                                                                    | <ul> <li></li></ul> | ×<br>新規<br>第代第二日<br>第代第二日<br>第一<br>第二<br>第二<br>第二<br>第二<br>第二<br>第二<br>第二<br>第二<br>第二<br>第二<br>第二<br>第二<br>第二 | 5 | <u>複写(F3)</u> をクリックします。                    |
| 警告確認                                                                                                    | きされてしまいますか<br>はい(Y)                                                                                                    | ×<br>なろしいですか<br>しいいえ(N)                                                                                                    |                                                                                                    |                     |                                                                                                    | 6 | 既定の項目を上書きするため、確認が表示されますので、はい(Y)をクリックします。   |

|                                                                                                    | 平成28年04<br>平成28年04       | 日<br>月 03日<br><del>月 01日</del>                |       |                                                                                                    |                                                                  | 7 | 複写元の日付を選択し、 <u>複写開始</u> ボタンをク<br>リックします。    |
|----------------------------------------------------------------------------------------------------|--------------------------|-----------------------------------------------|-------|----------------------------------------------------------------------------------------------------|------------------------------------------------------------------|---|---------------------------------------------|
| 复写確認<br>データの復写を行                                                                                                    | デレ・ます。よろしし<br>Ŋ レ        | 様 <del>分</del><br>、<br>、<br>ですか<br>しいえ(N)     | HIVET |                                                                                                    |                                                                  | 8 | 複写確認が表示されたら <u>はい(Y)</u> をクリック<br>します。      |
| 提供記録署マスタ<br>3 第 729 i<br>3 第 729 i<br>3 第 729 i<br>3 第 720 i<br>3 第 720 i<br>3 第 720 i<br>3 第 720 i<br>3 第 720 i<br>3 第 720 i<br>3 第 720 i<br>3 第 720 i<br>3 第 720 i<br>3 第 720 i<br>3 第 720 i<br>3 第 720 i<br>3 第 720 i<br>3 第 720 i<br>3 第 720 i<br>3 第 720 i<br>3 第 720 i<br>3 第 720 i<br>3 第 720 i<br>3 第 720 i<br>3 第 720 i<br>3 第 720 i<br>3 第 720 i<br>3 1 1 1 1 1 1 1 1 1 1 1 1 1 1 1 1 1 1 1 |                          |                                               |       | 楽校項目 4<br>バッド介助<br>金倉活(シャワー)<br>部分活(タマワー)<br>部分活(夏都)<br>基帯<br>本の他<br>声かけ・見守り<br>トイレ<br>取入れ取納<br>後期付け | ×<br>新規<br>総代代目 5<br>応むつ介助<br>定式介助<br>電歌・電心の方(き出し<br>その他<br>フイロン | 9 | 複写が完了したら、新しいマスタの適用開始<br>日を入力し、必要に応じて項目を修正後、 |
| 調理·配繕<br>質い物等<br>退室確認                                                                                                    | 一般的な調理<br>日常品等の買い物<br>火元 | <ul> <li>記様<br/>業の受け取り</li> <li>電気</li> </ul> | 下語    | 後年付け<br>戸締め                                                                                          |                                                                  |   |                                             |

注意! 入力エラ- × 他の期間の適用終了日との関係性に誤りがあります OK

記録簿マスタ登録時に、左記エラーが表示された場 合、元のマスタの適用期間の終了年月日の設定に誤り があります。元のマスタに適用期間を見直した後、複 写を行ってください。

## 3. その他の変更

#### 3-1. ユーザー設定の変更

内部的なセキュリティ強化のため、ログインユーザーを設定している場合の「ログイン画面」及び、 「ユーザー設定」の画面を変更しました。

3-1-1.ログイン画面

以前はログイン画面でユーザー名を直接入力することができましたが、今回のバージョンより、登録 されているユーザー名の選択のみできるように変更しました。

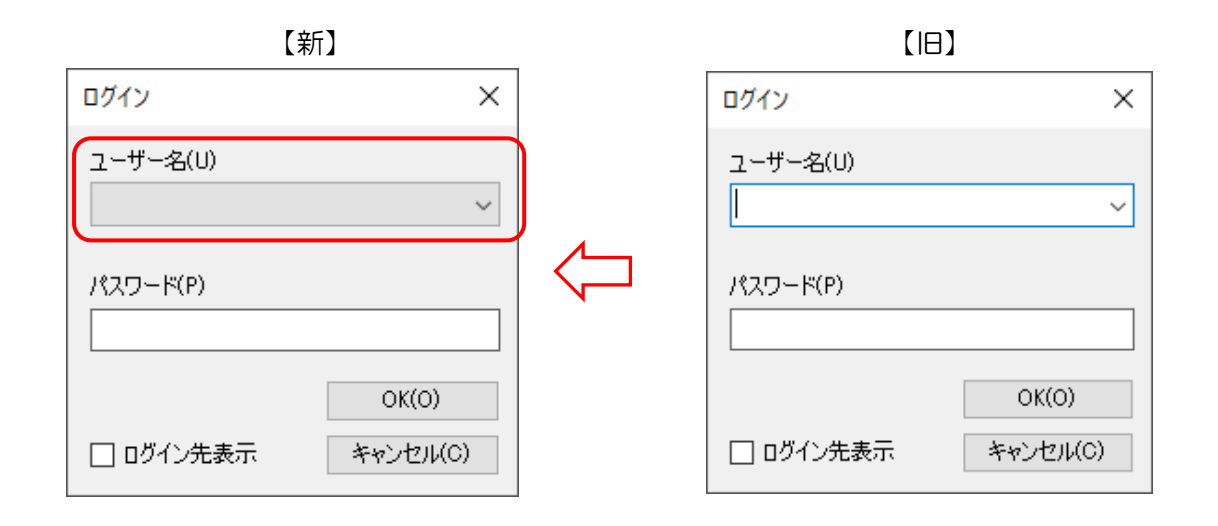

### 3-1-2.ユーザー入力画面

ユーザー入力画面について、誤ってパスワードを上書きしてしまわないよう、パスワードを変更す る際に変更ボタンを押してから変更後のパスワードを入力するよう、手順を変更しました。 また、パスワードを設定していないユーザーについてもパスワード欄に「\*\*\*」を表示するように変更し ました。

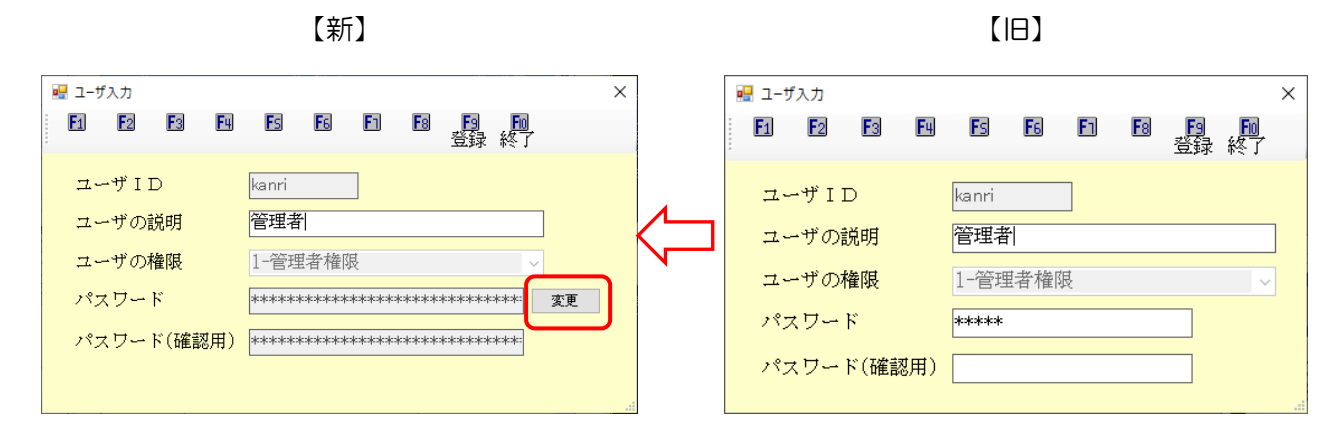

| <ユーザーパスワード変更手順>                                                                                                    |                                           |
|----------------------------------------------------------------------------------------------------|-------------------------------------------|
| <ul> <li>              介五郎(総合支援版)[お<br/>データファイル(S) 共通台帳<br/>データを開く(O)<br/>データ回復(R)<br/>データ保存(S)<br/>基本設定(V)</li></ul>                                                                                                    | ① 「データファイル (S)」-「ユーザー設定 (U)」<br>をクリックします。 |
| ・       1-ガジミ         「       日       日                                                                                                    | ② パスワードを変更したいユーザーDの行をダ<br>ブルクリックします。      |
| <ul> <li>■ ユーザ入力</li> <li>×</li> <li>×</li> <li< td=""><td>③ ユーザー入力画面が表示されるので、変更ボ<br/>タンをクリックします。</td></li<></ul>                                                                                                    | ③ ユーザー入力画面が表示されるので、変更ボ<br>タンをクリックします。     |
| <ul> <li>National State</li> <li>National State</li></ul> | ④ パスワードの入力ができるようになります。                    |

| ユーザ入力<br>F1 F2 F3 F4 | ×<br>1 15 15 15 16 15 16<br>登録 終了     |
|----------------------|---------------------------------------|
| ユーザID                | kanri                                 |
| ユーザの説明               | 管理者                                   |
| ユーザの権限               | 1-管理者権限                               |
| パスワード                | ***** 変更                              |
| パスワード(確認用)           | ****                                  |
|                      |                                       |
|                      |                                       |
|                      |                                       |
| 豊餯確認                 | ───────────────────────────────────── |
|                      |                                       |
| アータの登録を行います。よ        | よろしいですか 登録を完了しました                     |

⑤ 新しいパスワード及び、確認用のパスワード
 (同じもの)を入力してから登録(F9)をクリックします。

⑥ 登録が完了したら、再度新しいパスワードで ログインしなおしてください。

注意! ログインパスワードを変更された場合は、パスワードを忘れないようにご注意ください。万が一、忘 れてしまった場合、介五郎にログインできなくなります。ご注意ください。

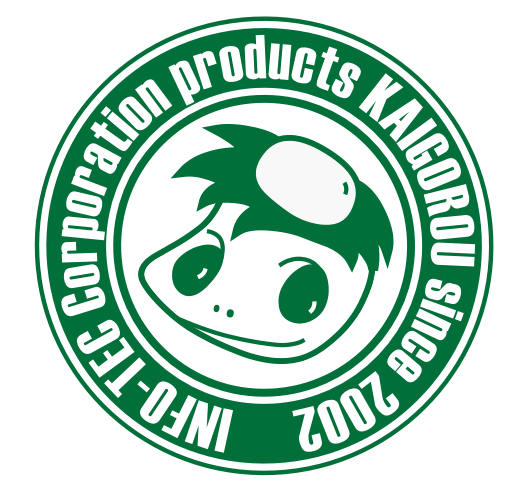

## 介五郎(総合支援版)差分マニュアル

発行:株式会社インフォ・テック <sup>〒537-0025</sup> 大阪府大阪市東成区中道3丁目15番16号 毎日東ビル2F (TEL) 06-6975-5655 (FAX) 06-6975-5656 http://www.info-tec.ne.jp/